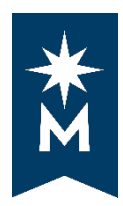

uAchieve Self-Service for Students

## Running an Audit

## **Steps**

Follow these steps to run a degree audit in uAchieve Self-Service.

• Login to your institution eServices account

| North Comm                                                                                                    | Hennepin<br><sup>unity</sup> College                                                                         |                                                                                     |                                                  |     |
|----------------------------------------------------------------------------------------------------|----------------------------------------------------------------------------------------------------|-------------------------------------------------------------------------------------|--------------------------------------------------|-----|
| North Hennepin Community<br>College<br>7411 85th Avenue N.<br>Brook/yn Park, Mt S5445<br>USA<br>Phone:<br>783-489-0391<br>Toll-feed:<br>800-318-0395 | Please login to continue<br>The <sup>rear</sup> indicates a required field.<br>* StartD:<br>* Password:      | IC.                                                                                 | Need an ID? Sign Up Now,                         |     |
| Telecommunications Device                                                                                                    | Institution: North Hennepin Comm                                                                             | unity College V                                                                     |                                                  | 10: |
| for the Deaf.<br>800-627-3529                                                                                                    | Display Name: Display and print<br>identity, you may<br>Login                                                | t your name unbi next login. To protect<br>y wish to print only at secured location | t your<br>is.                                    |     |
| MIRRESOTA STATE                                                                                                    | You must <b>logout</b> when finished to ensure the<br>IMPORTANT - Please refer to North Hennepin<br>classes. | it nobody else gains access to yo<br>'s Class Schedule NOTES section                | ur records.<br>for additional ways to search for |     |

• Select 'Academic Records' on the left-hand navigation and then click 'Degree Audit Portal'

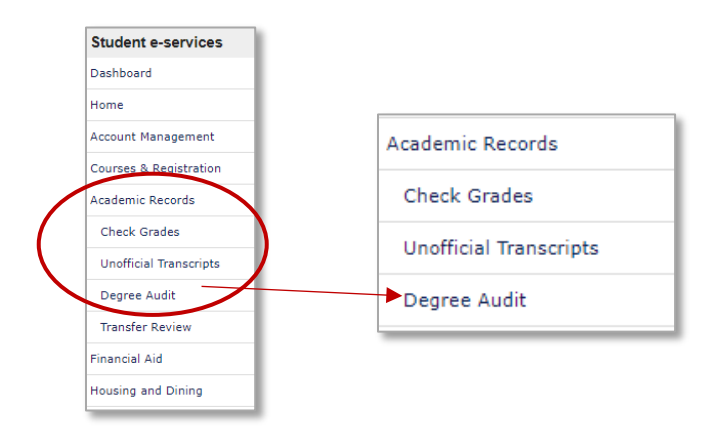

• Select 'Click here to access Degree Audit Self-Service'

|                                                                                                    | Logout                                         |
|----------------------------------------------------------------------------------------------------|------------------------------------------------|
| Click here to access Degree Audit Self-Service                                                                                                    |                                                |
| Once you login with your StarlD and password, you'll be able to click the "Request Audit" button and run your "Declared<br>automatically get an MNTC audit (called SMNTC). The MNTC audit reflects the current requirements for satisfaction of the<br>Curriculum.<br>You'll also be able to Select a Different Program ("What-II" Audit) to see what affect coursework would have toward of<br>To help you get started with some of the basic functions of this new web-based degree audit, click on Help in the upper in<br>Settings once you're logged in to Degree Audit Setf Service. | Click here to access Degree Audit Self-Service |
|                                                                                                    |                                                |

• Log in to uAchieve Self-Service with your StarID and Password.

| \rm Machieve®                                                                    |       |
|----------------------------------------------------------------------------------|-------|
| Welcome to uAchieve Self-Se<br>User Name<br>Enter username<br>Password<br>Log In | rvice |

• The very first time you log in, you will see the screen below. Select 'Request Audit.'

| $\mathbf{N}$ | uAchieve®                                                                                              |  |
|--------------|----------------------------------------------------------------------------------------------------|--|
| Audits 🗸     | Comments Profile -                                                                                     |  |
|              | Welcome to uAchieve Self-Service<br>You need to request an audit before viewing results. Request Audit |  |

• Select 'Run Declared Programs' to run an audit of your currently declared major and a Minnesota Transfer Curriculum audit.

| Request an        | Audit          |       |              |        |       |      |      |
|-------------------|----------------|-------|--------------|--------|-------|------|------|
| Run Declared Pr   | ograms:        |       |              |        |       |      |      |
| School            | Degree Program | Title | Catalog Year | Marker | Value | Туре | CATI |
|                   | UNDECIDED      |       | 20185        |        |       |      |      |
|                   |                |       |              |        |       |      |      |
| Select a Differen | Program:       |       |              |        |       |      |      |

• The following screen will appear, which means the system is creating your audit(s).

| 🔬 uAchieve®                 |                                                      |  |  |  |  |  |  |  |
|-----------------------------|------------------------------------------------------|--|--|--|--|--|--|--|
| Audits - Comments Profile - |                                                      |  |  |  |  |  |  |  |
|                             | Last updated at 3:23:12 PM<br>transformation (stop ) |  |  |  |  |  |  |  |
|                             | Running Audits                                       |  |  |  |  |  |  |  |
|                             | Program                                              |  |  |  |  |  |  |  |
|                             | <u>ن</u>                                             |  |  |  |  |  |  |  |
|                             |                                                      |  |  |  |  |  |  |  |

• Select 'View Audit' next to whichever audit you would like to view.

| 🛆 uAc                                                                                                    | hiev      | ∕e <sup>®</sup> |              |              |                    |               |        |         |                |              |             |
|----------------------------------------------------------------------------------------------------|-----------|-----------------|--------------|--------------|--------------------|---------------|--------|---------|----------------|--------------|-------------|
| dits - Comments                                                                                                    | Profile 👻 |                 |              |              |                    |               |        |         |                |              |             |
|                                                                                                    | Complete  | ed Auc          | lit Requests |              |                    |               |        |         |                |              |             |
| These are the audits that have been run in the past for this student's record. Hitting the 'Run Audit' button will run a new audit report. Deleting audits removes them from this list. |           |                 |              |              |                    |               |        |         |                |              |             |
|                                                                                                    | Run Audit |                 |              |              |                    |               |        |         |                |              | Delete      |
|                                                                                                    |           |                 |              |              |                    |               |        |         |                | select all/s | select none |
|                                                                                                    | ID        | Instcd          | Program      | Catalog Year | - Created          | Audit<br>Type | Format | Run By  | Course<br>Type | View         | Delete      |
|                                                                                                    | 19334857  |                 | SMNTC        | 20185        | 01/19/2018 3:23 PM |               | HTML   | Student | 1              | View Audit   |             |
|                                                                                                    | 19334856  |                 | AA LIB       | 20135        | 01/19/2018 3:23 PM |               | HTML   | Student |                | View Audit   |             |
|                                                                                                    | 19334855  |                 | AS BADMMGMT  | 20135        | 01/19/2018 3:23 PM |               | HTML   | Student |                | View Audit   |             |
|                                                                                                    |           |                 |              |              |                    |               |        |         | · \            |              |             |

• Example of what your audit will resemble:

|                    |                                   | Minnesota Trans | fer Curriculum     |       |                         | Request Audit                    |
|--------------------|-----------------------------------|-----------------|--------------------|-------|-------------------------|----------------------------------|
| Prepared On        | 05/17/2018 09:59 AM               |                 | Program Code       | SMNTC | Catalog Year            | 20191                            |
| Student ID         |                                   |                 |                    |       |                         |                                  |
| Audit Results      | Course History Applied Exceptions |                 |                    |       |                         | Enter Exception Mode             |
| Audit              |                                   | Categories      |                    |       | Click                   | - 6 4 h                          |
| You are here. W AL |                                   |                 |                    |       | Click on any area       | of the graph for further detail. |
|                    | 4.0                               | Goal 1          |                    |       |                         |                                  |
|                    | · ·                               | Goal 3          |                    |       |                         |                                  |
|                    | 2.0                               | Goal 4          |                    |       |                         |                                  |
|                    |                                   | Goal 5          |                    |       |                         |                                  |
|                    |                                   | Goal 6          |                    |       |                         |                                  |
|                    | 0.0                               | Goal 7          |                    |       |                         |                                  |
| Credits            | GPA                               | Goal 8          |                    |       |                         |                                  |
|                    |                                   | Goal 9          |                    |       |                         |                                  |
|                    |                                   | Goal 10         |                    |       |                         |                                  |
|                    |                                   | 0 1             | 2 3 4 5<br>Credits | 6 7 8 | 9 10 0.0                | 2.0 4.0<br>GPA                   |
|                    | Complete                          | In Progress     | Unfulfilled        |       | Reserved for Future Use |                                  |

Updated: 4/8/2019